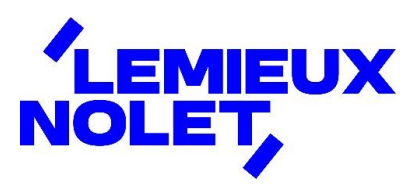

## **PORTAIL CCH IFIRM DE LEMIEUX NOLET**

## **Procédure – Double authentification**

Se connecter à votre portail (<u>Espace client</u>).

Après avoir saisi vos accès, une demande d'Authentification à facteurs multiples s'affichera :

- Choisir *Envoyer un courriel à*.
- Cliquer sur **Procéder**.

| LEMIEUX Auti                                                                                                    | nentification à facteurs multiples                                                                                                    |
|----------------------------------------------------------------------------------------------------|----------------------------------------------------------------------------------------------------|
| Veuillez sélect<br>recevo                                                                                                    | ionner de quelle façon vous voulez<br>ir le code d'authentification :                                                                                                    |
| Google Authentic                                                                                                    | ator                                                                                                    |
| L'application Google Au<br>mobile pour qu'un codi<br>Pour lier votre applicati<br>d'abord vous connecteu<br>l'onglet Authentification | thenticator doit être installée sur votre appareil<br>e d'authentification puisse être généré.<br>on Google Authenticator à CCH iFirm, vous devez<br>; puis dans vos paramètres d'utilisateur, accédez à<br>à facteurs multiples. |
| Envoyer un courr<br>Vous recevrez le code d<br>courriel enregistrée.                                                                  | iel à lemxxxxxxxx@hxxxxxxxxx<br>'authentification par courriel à cette adresse                                                                                                    |
| Texter un messag Vous recevrez le code d téléphone portable enr Procéder                                                              | Je au<br>'authentification par message texte à ce numéro de<br>egistré.                                                                                                    |

Ne pas fermer la fenêtre qui s'affichera lors de la récupération du code dans votre boîte de courriels.

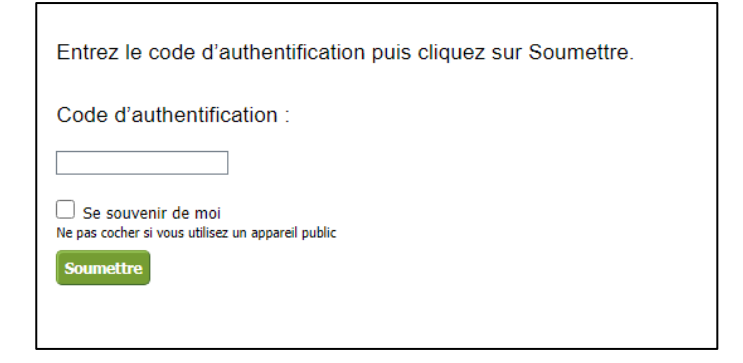

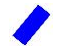

Réception d'un courriel en provenance de <u>noreply@wolterskluwer.com</u> indiquant un code d'authentification (le code diffère à chaque demande).

| 🜏 Wolters Kluwer                                       |                                                  |
|--------------------------------------------------------|--------------------------------------------------|
|                                                        |                                                  |
| Veuillez utiliser le code d'authentification<br>852959 | suivant pour vous connecter à <i>CCH iFirm</i> : |
| Merci de votre collaboration,                          |                                                  |
| Wolters Kluwer                                         |                                                  |

- Inscrire le **Code d'authentification**.
- Cocher la case **Se souvenir de moi**.
- Cliquer sur **Soumettre**.

Г

| Entrez le code d'authentification                                       | puis cliquez sur Soumettre. |
|-------------------------------------------------------------------------|-----------------------------|
| Code d'authentification :                                               |                             |
|                                                                         |                             |
| Se souvenir de moi<br>Ne pas cocher si vous utilisez un appareil public |                             |
| Soumettre                                                               |                             |
|                                                                         |                             |